## MyPaymentsPlus Walkthrough

| 1. Go to <u>www.mypaymentsplus.com</u>                                                                                                    | n<br>Why MyDaymosteDius2 - How it Works                                                                                                    |
|----------------------------------------------------------------------------------------------------|----------------------------------------------------------------------------------------------------|
| 2. Click "Register Now" if you do no account.                                                                                                    | ot have an<br>For the second second sec |
| <ul> <li>3. You will then be prompted to register for your account. Please use your name, you will enter student information at a later step.</li> <li>9. Select State: Pennsylvania</li> <li>9. Select School District: Shady Side Academy</li> </ul> | Register   Search for School District   Search for School District   Sect State*   Pennsylvania (PA)   Bett School District*   Shady Side Academy   Shady Side Academy   Shady Side Academy   Shady Side Academy   Shady Side Academy   Pensevont   Errest Name *   Last Name *   First Name *   Last Name *   First name is required.   Email is required.   Password *   Confirm Password *   By clicking Register, you agree to our Privacy Policy and Terms of Use.                                                                                                    |

4. Once you register your account you will be prompted to select your relationship with Shady Side Academy. Please choose all that apply.

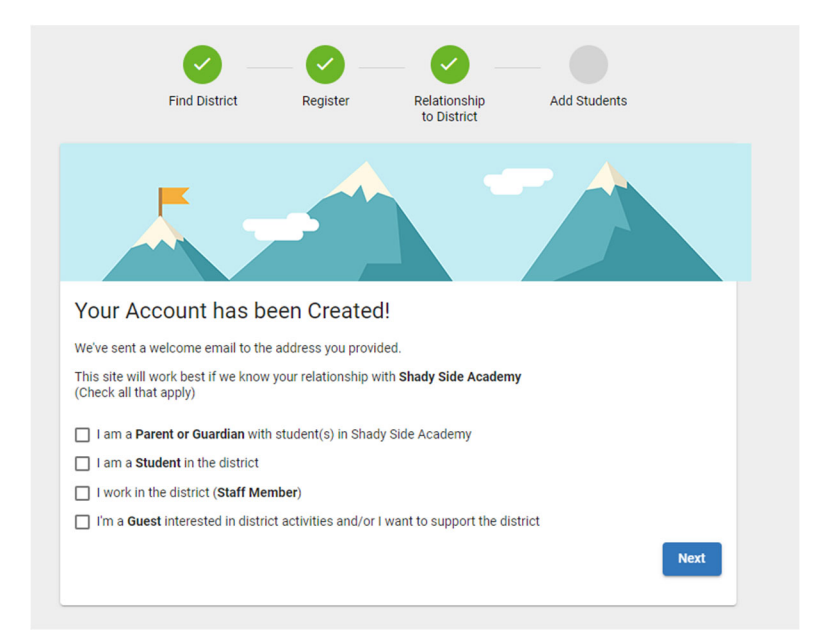

5. Once you select your relationship with Shady Side Academy, you will then add your Student(s) to your account. You can find your StudentID number by resting your mouse over your child's silhouette via the <u>Veracross Parent</u> <u>Portal</u> page <<u>https://portals.veracross.com/ssa/parent</u>>

| ling your students(s) from Shady Side<br>chases, pay for school expenses and r | Academy will allow you to manage meal account balance<br>nore.<br>My Students | s, track meal | My Children |                  |
|--------------------------------------------------------------------------------|-------------------------------------------------------------------------------|---------------|-------------|------------------|
| Student ID *                                                                   |                                                                               |               |             |                  |
| Where to find Student ID?                                                      | There are 0 students on your account.                                         |               | Abigail     |                  |
| Student Last Name *                                                            |                                                                               |               |             |                  |
| Add Student                                                                    |                                                                               |               |             | <b>#</b>         |
| Change School District                                                         |                                                                               |               | ID:         | Classes & Report |
|                                                                                | Skip for No                                                                   | V Done        |             |                  |
|                                                                                |                                                                               |               | CURRENT     | LOCATION         |
|                                                                                |                                                                               |               | (Summe      | r)               |